# 現物口座内で 通貨を購入する方法

※本マニュアルでは例として USDTでADAを購入する方法を 記載しています

#### bybitへログインする ※スマホアプリではなくブラウザでログイン

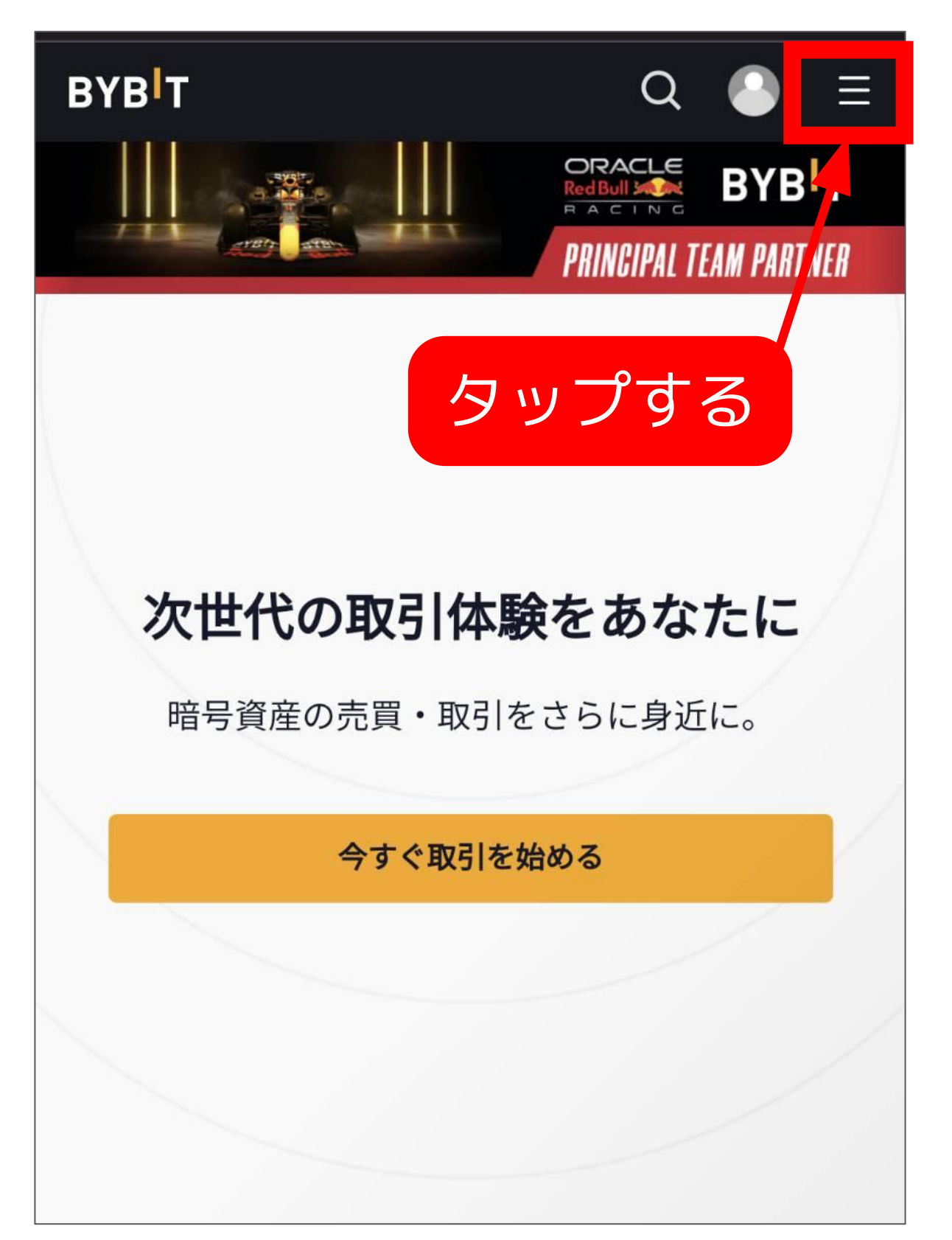

## トレードをタップし 現物取引をタップする

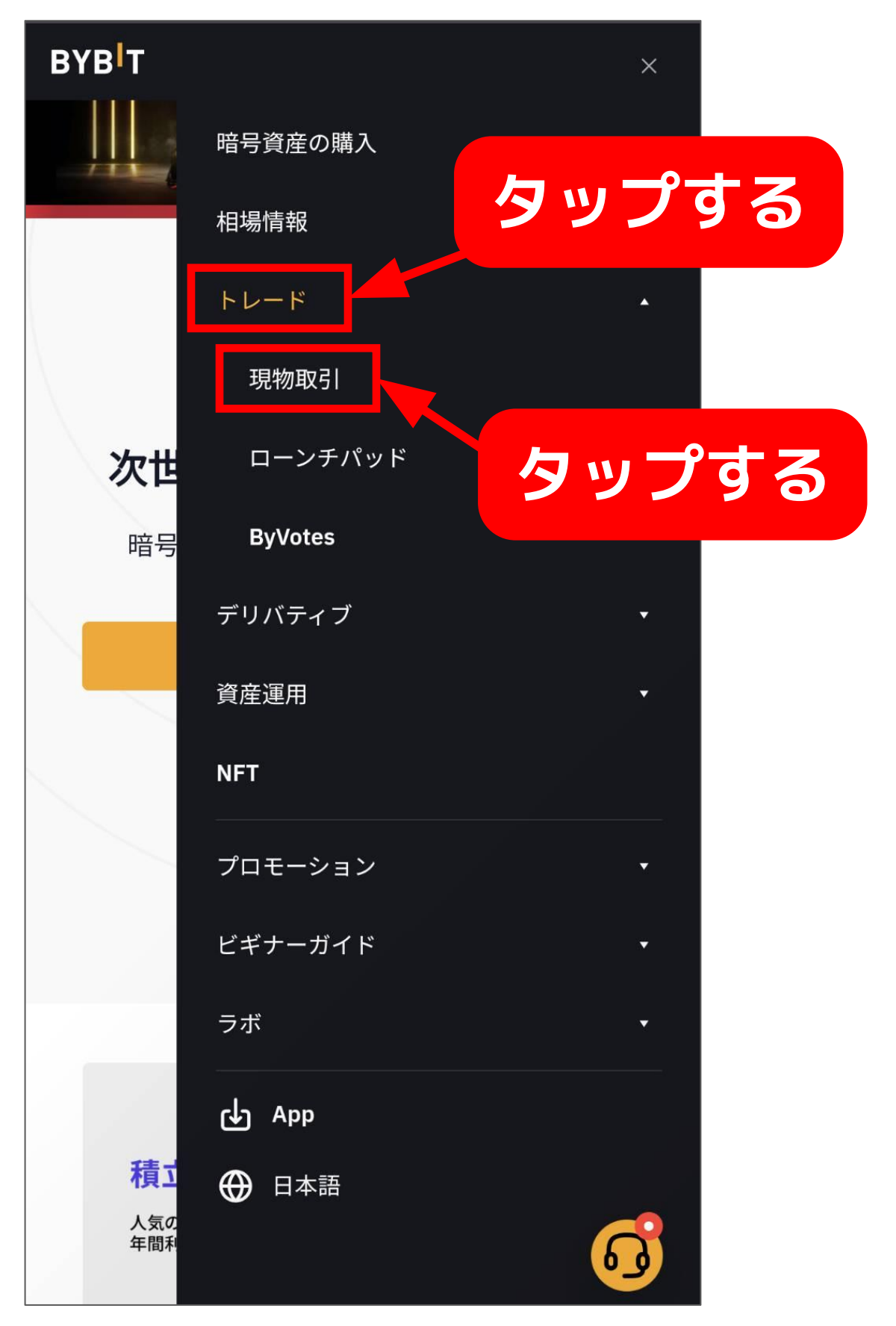

# ADA/USDTをタップする

| В      | YB <mark> </mark> T |        | 暗号       | 資産の            | 購入▼        | 相場情報                         | ₢   | トレー           |    |
|--------|---------------------|--------|----------|----------------|------------|------------------------------|-----|---------------|----|
| م      | 〕 新口-               | -ンチパッ  | ドAurigar | ni (PLY)≣      | 羊細発表       | タ                            | ש'  | プす            | 13 |
| Ę      |                     | DA/USI | от       | <b>~0.81</b> U | SD         | 24n支到 <del>4</del><br>-2.63% | 2   | 24时间<br>0.839 |    |
|        | Q 検                 | 索      |          |                |            |                              |     |               |    |
| 1<br>好 | ★ お気                | に入り    | USDT     | втс            | USDC       | UST                          | DAI |               |    |
| M      | すべて                 | レバ     | レッジト     | ークン            | DeFi       | NFT                          | ~   |               |    |
|        | 通貨\$                |        |          |                |            | 価格≑                          |     | 24H変重         |    |
|        | ☆ ⋀                 | AAVE   |          |                |            | 158.3                        |     | -4.1          |    |
| ÷      | ☆ 🍥                 | ACA    |          |                |            | 1.0377                       |     | -5.6          |    |
|        | ☆ 👍                 | АСН    |          |                |            | 0.02740                      |     | -2.0          |    |
|        | ☆ 🥮                 | ADA    |          |                |            | 0.816                        |     | -2.6          |    |
| V      | ☆ Loot              | AGLD   |          |                |            | 0.981                        |     | -2.6          |    |
|        | 습 🛝                 | ALGO   |          |                | タッ         | ップ                           | व   | 3             |    |
|        | 습 🤺                 | AMP    |          |                | ,          | 7.07.201                     |     | -4.4          |    |
| :00    | ☆ 🧿                 | ANKR   |          |                |            | 0.06624                      |     | -4.4          |    |
| 我.,    |                     | APE    | ~//_~    | 40.0           | 1/105/11-2 | 24.4628                      |     | +12.4         |    |

### 画面を左へスライドして 画面右側を表示する

| В      | YB 1       | Г <b>88</b> -             | 暗号資産                  | の購入▼                 | 相場情報             | 6   | トレー           |
|--------|------------|---------------------------|-----------------------|----------------------|------------------|-----|---------------|
| کا     | 〕 新口       | コーンチパッ                    | ŠAurigami (P          | LY)詳細発表              | E                |     |               |
| É      | è 🋞        | ADA/USI<br><u>Cardano</u> | <b>8.0 TC</b><br>3.0≈ | <b>:16</b><br>31 USD | 24H変動率<br>-2.63% | 77  | 24時間<br>0.839 |
|        |            |                           |                       |                      |                  |     |               |
| 1<br>好 | <b>★</b> お | 気に入り                      | USDT BT               | C USDC               | UST              | DAI |               |
| M      | すべ         | てレバ                       | レッジトーク                | ン DeF                | i NFT            | ~   |               |
|        | 通貨≎        |                           |                       |                      | 価格≎              |     | 24H変重         |
|        | ☆ 🖌        | AAVE                      |                       |                      | 158.3            |     | -4.1          |
| ŧ.     | ☆ 🦉        | АСА                       |                       |                      | 1.0377           |     | -5.6          |
|        | ☆ 4        | АСН                       |                       |                      | 0.02740          |     | -2.0          |
|        | ☆ 🦲        | ADA                       |                       |                      | 0.816            |     | -2.6          |
| V      | ☆ Lo       | ot AGLD                   |                       |                      | 0.981            |     | -2.6          |
|        | ☆ 🕖        | ALGO                      |                       |                      | 0.63696          |     | -7.3          |
|        | ☆ 🧲        | AMP                       |                       |                      | 0.01987          |     | -4.4          |
| :00    | ∽ 🧒        | ANKR                      |                       |                      | 0.06624          |     | -4.4          |

### 数量を入力して 「ADAを買う」をタップする

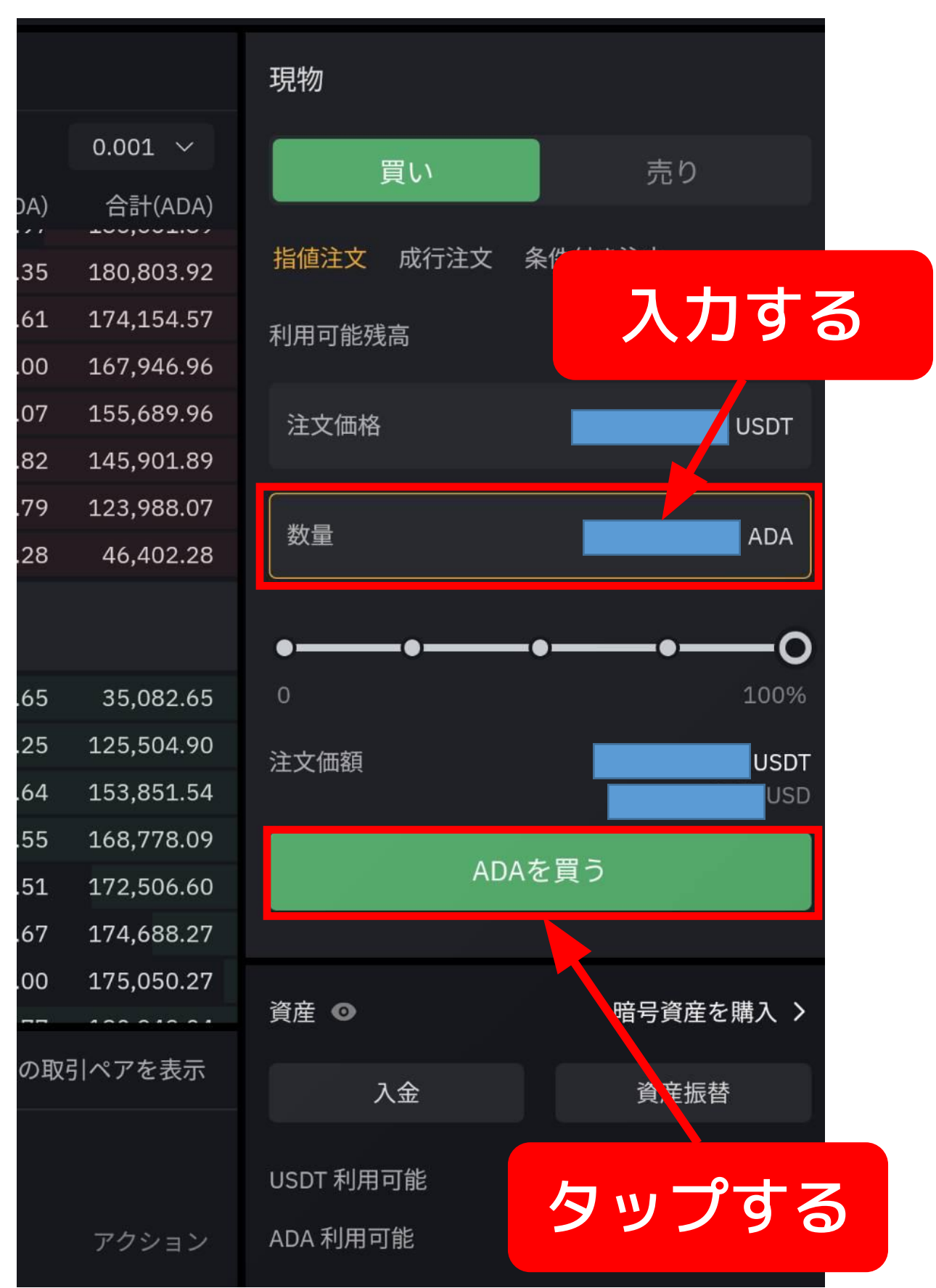

# 表示を確認して 「ADAを買う」をタップする

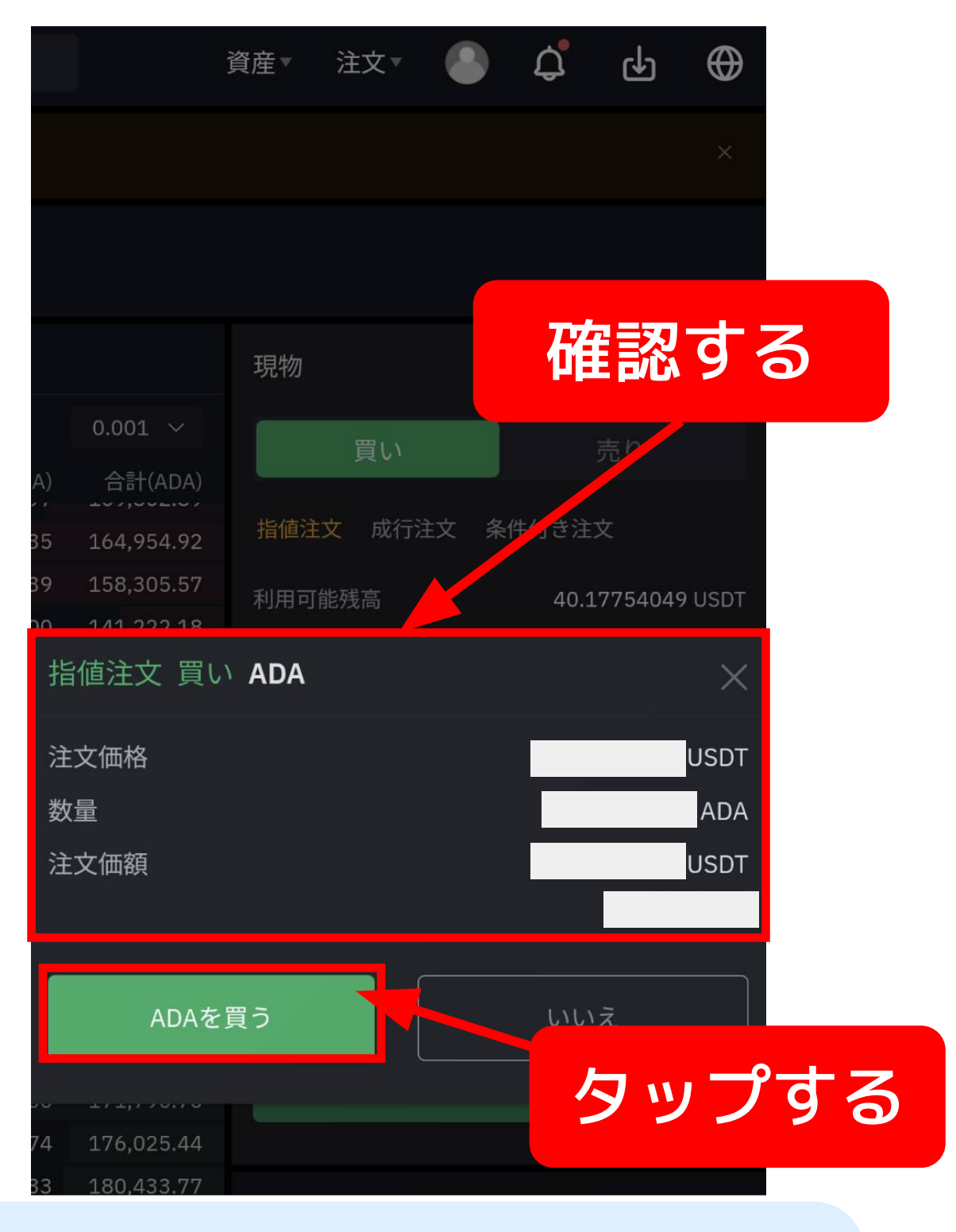

#### 購入後すぐに約定して ADAは現物口座へ入ります。